### GESTIONE CODICE CONTRATTO ANOMALI/ASSENTI

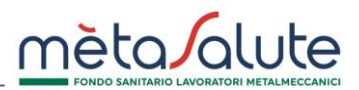

Metasalute è il Fondo Nazionale di categoria di assistenza sanitaria integrativa costituito da Federmeccanica, Assistal, Fim, Fiom e Uilm.

Possono essere associati al Fondo i lavoratori e le rispettive imprese dei settori che applichino il CCNL dell'industria metalmeccanica e dell'installazione di impianti stipulato dalle già menzionate organizzazioni e il CCNL orafo, argentiero e della gioielleria stipulato da Confindustria Federorafi, Fim, Fiom e Uilm.

# L'applicazione dei CCNL succitati è dunque requisito essenziale per l'iscrizione al Fondo di aziende e lavoratori, come anche indicato da Atto Costitutivo, Statuto e Regolamento del Fondo.

È pertanto necessario verificare le posizioni con codice contratto assente/errato utilizzando la seguente procedura.

Si può accedere alla procedura di gestione dei codici contratto difformi sia cliccando sul tasto "Avanti" dalla pagina presentata all'ingresso in piattaforma sia aprendo il menù "Sedi/Dipendenti – Codice Contratto anomali/assenti" e selezionando la voce "Gestione codice contratto difformi"

| ∽ Sedi∕Dipendenti           | 📾 Stato Elaborazioni | ~ Importazioni | âl       |
|-----------------------------|----------------------|----------------|----------|
| 🚰 Elenco Dipendenti Azienda |                      |                |          |
| Naspi                       |                      |                | $\oplus$ |
| Flexible Benefit            |                      |                | $\oplus$ |
| Aspettativa                 |                      |                | $\oplus$ |
| Codici Contratto ano        | mali/assenti         |                | $\oplus$ |
| 📕 Gestione codici cont      | ratto difformi       |                |          |

## GESTIONE CODICE CONTRATTO ANOMALI/ASSENTI

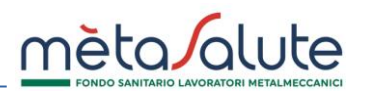

La procedura è composta da due step:

#### STEP 1 – Selezione dipendenti

Nello **STEP 1** è visualizzato l'elenco dei lavoratori con codice contratto assente/errato, per ogni lavoratore l'azienda può selezionare il valore SI/NO nella colonna "Avente Diritto (SI/NO)".

|      |                                                                                                    |                      |                  |                             | 2                              |                        |       |
|------|----------------------------------------------------------------------------------------------------|----------------------|------------------|-----------------------------|--------------------------------|------------------------|-------|
|      |                                                                                                    | Selezione Dipendenti |                  |                             | Riepilogo                      |                        |       |
|      | Selezione Dipendenti Riepilogo                                                                                                    |                      |                  |                             |                                |                        |       |
| Sele | eziona la sede                                                                                                    |                      |                  |                             | Seleziona stato Aventi Diritto |                        |       |
| Tut  | tte le sedi                                                                                                    |                      |                  | ×                           | Non valorizzato                |                        | ~     |
|      | Scarica qui il file per la selezione massiva dei dipendenti: <u>ModelloSelezioneDipendenti (scaricabile)</u> In presenza di molti dipendenti l'elaborazione del file potrebbe richiedere più tempo del previsto. Se non riesci a scaricarlo richiedilo al numero verde 800-189671. |                      |                  |                             |                                |                        |       |
|      |                                                                                                    |                      | Elenco D         | ipendenti                   |                                |                        |       |
|      | Cognome 🛇                                                                                                    | Nome 🛇               | Codice Fiscale 🛇 | Codice Contratto comunicato | Matricola INPS                 | Avente Diritto (SI/NO) |       |
|      | COGNOME                                                                                                    | NOME                 | CODICE FISCALE   |                             | 12345678901                    | Non valorizzato        | ~     |
|      | COGNOME                                                                                                    | NOME                 | CODICE FISCALE   |                             | 12345678901                    | Non valorizzato        | ~     |
|      | COGNOME                                                                                                    | NOME                 | CODICE FISCALE   |                             | 12345678901                    | Non valorizzato        | ~     |
|      |                                                                                                    |                      |                  |                             |                                | Avan                   | nti 🔶 |

L'assegnazione del valore può essere fatta sia con singole selezioni manuali, sia con la selezione massiva tramite file Excel. Il modello del file Excel può essere scaricato dal link **ModelloSelezioneDipendenti.xls (scaricabile)** presente nella pagina.

|   | А                | В              | С                      |
|---|------------------|----------------|------------------------|
| 1 | Codice Fiscale   | Matricola INPS | Avente Diritto (SI/NO) |
| 2 | RSSRSS74T26H501J | 12345678901    | SI                     |
| 3 |                  |                |                        |

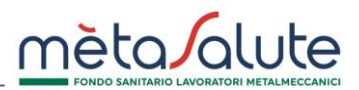

Il file di selezione dipendenti sarà precompilato con l'elenco dei dipendenti da verificare. Il file va compilato a partire dalla riga 2 inserendo per ogni lavoratore il valore SI o NO nella colonna "avente diritto".

Dopo aver selezionato i dipendenti, anche con un metodo misto (manuale + file), è necessario cliccare sul pulsante "Avanti"

#### STEP 2 – Riepilogo

Per potere procedere allo STEP 2 è necessario indicare un valore nella colonna Avente Diritto per tutti i dipendenti visualizzati allo STEP 1.

Nello STEP 2, in base alle selezioni effettuate allo STEP 1, sono riepilogati i dipendenti che l'azienda ha dischiarato regolarmente iscritti ed i dipendenti con iscrizione non valida.

| Codici Contratto anomali/assenti                                                                                                    |                                                                               |
|----------------------------------------------------------------------------------------------------|-------------------------------------------------------------------------------|
| 1                                                                                                    | 2                                                                             |
| Selezione Dipendenti                                                                                                    | Riepilogo                                                                     |
| L'azienda AZIENDA DI ESEMPIO S.P.A.<br>costituito da Federmeccanica, Assistal, Fim, Fiom e Uilm e che possono essere associati al Fondo i lavoratori e le rispettive im<br>applichino il CCNL dell'industria metalmeccanica e dell'installazione di impianti e il CCNL orafo, argentiero e della gioielleria (C<br>Fim, Fiom e Uilm) sottoscritto da suddette organizzazioni. | a sanitaria integrativa<br>nprese dei settori che<br>onfindustria Federorafi, |
| Ciò premesso dichiara che:                                                                                                    |                                                                               |
| <b>per i dipendenti:</b> NOME COGNOME DEL DIPENDENTE 1 e NOME COGNOME DEL DIPENDENTE 2vengono applicati i CCNL so<br>legittimamente iscritti. Per tali soggetti l'azıenda sı ımpegna a inserire il codice contratto Cnel corretto e relativo al CCNL di rife<br>denunce UNIEMENS, come previsto dall'art. 3.2 del Regolamento del Fondo.                                      | pramenzionati e che sono<br>erimento nelle prossime                           |
| per i dipendenti: NOME COGNOME DEL DIPENDENTE 3 l'iscrizione non è valida perché non vengono applicati i CCNL sopracitati; pertanto, conferma e autorizza la cessazione delle posizioni irregolari al ter                                                                                                    | mine della procedura.                                                         |
| Confermo di aver letto la presente dichiarazione.                                                                                                    |                                                                               |
| ← Indietro                                                                                                    | Conferma 🗸                                                                    |

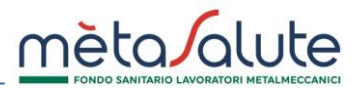

Cliccare sul pulsante "Indietro" se si desidera tornare alla lista di selezione: Per confermare la presa visione della dichiarazione spuntare la casella: Cliccare sul tasto "Conferma" per confermare l'assegnazione degli Aventi Diritto:

#### LISTA COMUNICAZIONI INVIATE

Aprendo il menù "Sedi/Dipendenti – Codice Contratto anomali/assenti" e selezionando la voce "Lista comunicazioni inviate" è possibile vedere le liste comunicate.

| ✓ Sedi/Dipendenti           | 🚔 Stato Elaborazioni | ~ Importazioni | 🛱 Lis    |  |
|-----------------------------|----------------------|----------------|----------|--|
| 📽 Elenco Dipendenti Azienda |                      |                |          |  |
| 🔳 Naspi                     |                      |                | $\oplus$ |  |
| 🔳 Flexible Benefit          |                      |                | $\oplus$ |  |
| Aspettativa                 |                      |                | $\oplus$ |  |
| Codici Contratto and        | omali/assenti        |                | $\oplus$ |  |
| Gestione codici con         | tratto difformi      |                |          |  |
| 🖶 Lista comunicazioni       | i inviate            |                |          |  |

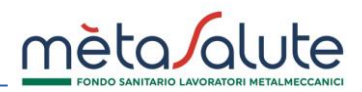

Per scaricare la dichiarazione cliccare sul tasto

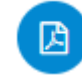

| Elenco Comunicazioni Inviate |   |  |  |
|------------------------------|---|--|--|
| Data Invio                   |   |  |  |
| 27/10/2022                   | B |  |  |

# LISTA DIPENDENTI CESSATI

Aprendo il menù "Sedi/Dipendenti – Codice Contratto anomali/assenti" e selezionando la voce "Lista dipendenti cessati" è possibile vedere l'elenco dei dipendenti cessati in quanto dichiarati dall'azienda non aventi diritto. In questa sezione saranno presenti anche i lavoratori per i quali l'azienda non eseguirà la verifica entro i termini indicati dal Fondo. Per tali soggetti la mancata gestione della verifica determinerà la cessazione della copertura.

| ∨ Sedi/Dipendenti             | 🚔 Stato Elaborazioni | ✓ Importazioni | 💼 Lie    |  |
|-------------------------------|----------------------|----------------|----------|--|
| 🚰 Elenco Dipendenti Azienda   |                      |                |          |  |
| 🔳 Naspi                       |                      |                | $\oplus$ |  |
| Flexible Benefit              |                      |                | $\oplus$ |  |
| Aspettativa                   |                      |                | $\oplus$ |  |
| Codici Contratto and          | mali/assenti         |                | $\oplus$ |  |
| Gestione codici cont          | tratto difformi      |                |          |  |
| 🖨 Lista comunicazioni inviate |                      |                |          |  |
| 🖶 Lista dipendenti ces        | sati                 |                |          |  |